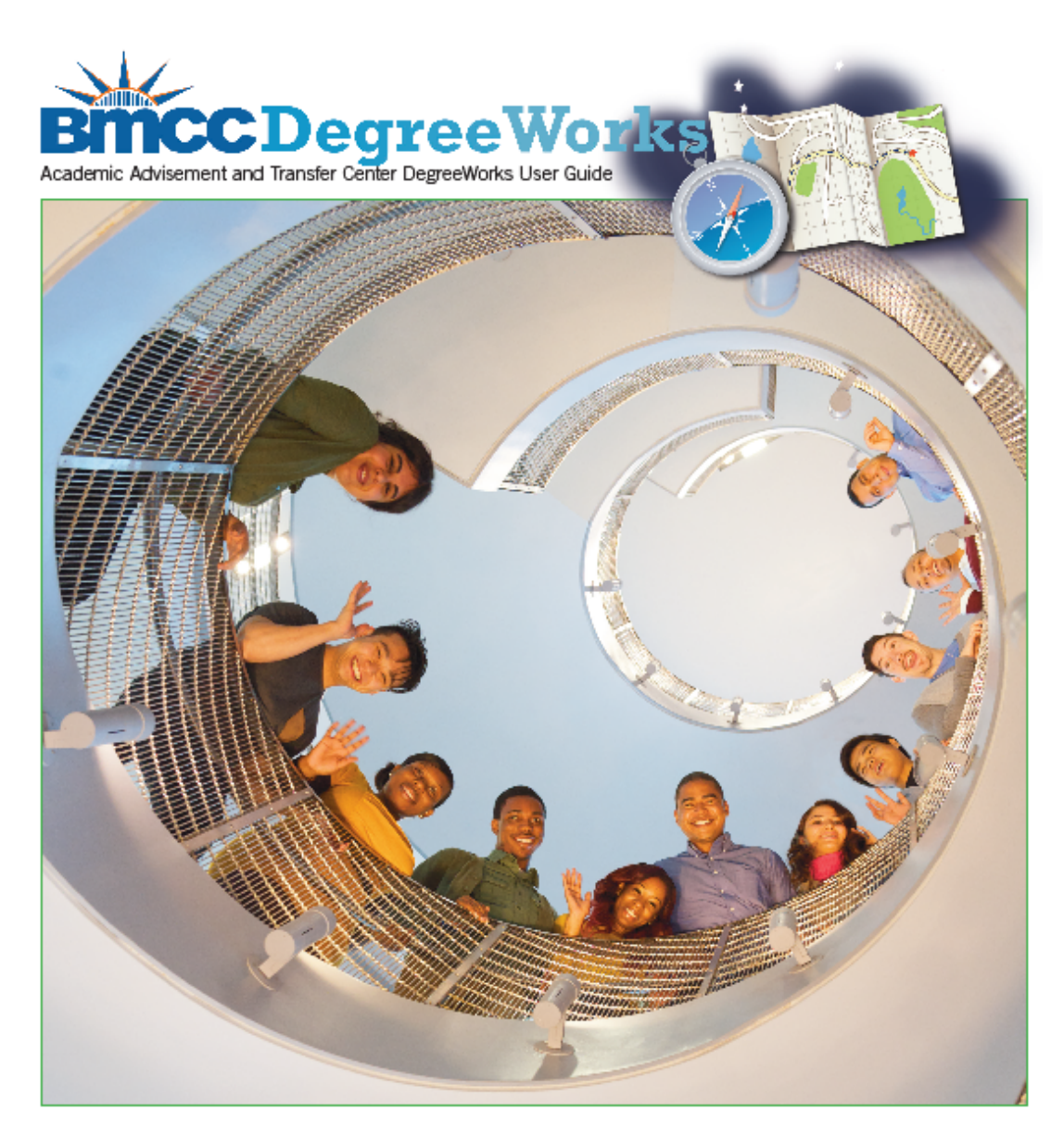

# Student Educational Planner User Guide for Staff & Faculty

199 Chambers Street Room S108 New York, NY 10007 Phone: 212.220.8315 Fax: 212.748.7476 Email: <u>DWHelp@bmcc.cuny.edu</u>

Updated: October 14, 2022

# Table of Contents

| Introduction to the Student Educational Planner | .1 |
|-------------------------------------------------|----|
| What's New?                                     | .2 |
| Creating a New Plan                             | .3 |
| Creating a Blank Plan                           | .3 |
| Creating a Plan from a Template                 | 4  |
| Editing a Plan                                  | .6 |
| Save as copy                                    | .6 |
| Adding courses using the Drawer                 | .6 |
| Adding courses using the Sidebar                | .7 |
| Moving a course to a different term             | 13 |
| Deleting a coursel                              | 14 |
| Deleting a terml                                | 14 |
| Reassigning a term                              | 15 |
| Creating Notes                                  | 16 |
| Additional Links                                | 17 |
| Audit                                           | 17 |
| What-If]                                        | 18 |
| Delete plan                                     | 18 |
| Tracking Features2                              | 20 |
| Critical Indicator2                             | 20 |
| On-track                                        | 21 |
| Off-track                                       | 21 |
| Warning                                         | 21 |
| Printing/Saving Plans                           | 21 |

# Introduction

# What is the Student Educational Planner (SEP)?

The Student Educational Planner (SEP), is a feature of the current version of *DegreeWorks*. The SEP helps advisors and students work together to plan each term of coursework to ensure student success. By developing a plan, students will have a clear path of coursework needed in sequential order. In addition, advisors can use the features in the plan identify courses that are essential to students' timely degree completion.

| BMCC | DEGREE AUDIT EXCEPTIONS                                                                                                    | PLANS | TRANSFER WHAT-IF ADMIN                                                    | LINKS       |                                                          | ( |                                                       |
|------|----------------------------------------------------------------------------------------------------|-------|---------------------------------------------------------------------------|-------------|----------------------------------------------------------|---|-------------------------------------------------------|
|      | FALL 2022Image: Constraint of the second second |       | SPRING 2023 -<br>Credits: 0.0                                             | *<br>*<br>* | FALL 2023  Credits: 3.0                                  | : | SPRING 2024 🗔                                         |
|      | +                                                                                                    |       | +                                                                         |             | +                                                        |   | +                                                     |
|      | SPE 100<br>Credits: 3.0                                                                                                    | :     | World Cultures & Global Issue<br>Pathways-Approved Modern Langu<br>course | es 🕴        | Comment<br>Second Modern Language course                 | : | Comment<br>Social Science Elective                    |
|      | WARNING                                                                                                    |       |                                                                           | D           |                                                          |   |                                                       |
|      | AFL 161<br>Credits: 3.0                                                                                                    | :     | Comment<br>Social Science Elective                                        | *<br>*      | Life & Physical Sciences<br>Pathways-Approved LPS course | • | Creative Expression<br>Pathways-Approved Me<br>course |
|      | WARNING                                                                                                    |       |                                                                           | D           |                                                          | - |                                                       |
|      | HED 190<br>Credits: 3.0                                                                                                    | •     | Comment<br>Liberal Arts Elective                                          | :           | Scientific World<br>Pathways-Approved SW course          | : | Comment<br>Liberal Arts Elective                      |
|      | WARNING                                                                                                    |       |                                                                           |             |                                                          |   |                                                       |

As you begin to explore the SEP, this guide will assist you with learning how to use the system to plan future classes, keep track of requirements, and record notes for students regarding their academic records.

If you experience any difficulty, or have any questions/feedback about SEP, please email <u>dwhelp@bmcc.cuny.edu</u>.

# What's New?

Familiar with DegreeWorks SEP on our previous version of DegreeWorks? Other than the new look and responsive dashboard, here are some notable changes on SEP between DegreeWorks 4.1.6 (old version) and DegreeWorks 5.0.7 (new version)

- 1. Plans autosave! No need to be constantly clicking that save button for fear that it will time out and you'll lose your plan! Be careful, though, as it is now easy to accidentally save over a plan previously created simply by making a change on the plan. If you wish to create a modified version of an existing plan, you'll need to click the *Save as copy* button BEFORE modifying the plan. When creating new plans, as soon as the plan page successfully loads, the plan has saved to the plans list. If you load a template but do not edit it or create a plan with no intention of having the plan saved, please be sure to navigate to the plans list to delete the created plan.
- 2. There are no longer distinct "views" to choose from (*Calendar*, *Edit*, *Notes*, *Audit*), though the Audit view of the Plan is still available as a pop-up link at the top of the Plan. As a *Notes* view no longer exists, it is no longer possible to view a complete plan with all notes visible on one screen. PDFs <u>cannot</u> be created or printed with notes. A user *must* log into DegreeWorks and click on the note icon to view a note on a plan.
- 3. The sidebar is now on the left side of the screen. The **Requirements option**, which includes *course*, *choice*, *GPA*, *and placeholder*, is now located on the sidebar instead of the term header. The **Still Needed option** is also still located in this sidebar.

# Creating a New Plan

There are two different options for creating a new plan: *Blank Plan* or *Select Template. Blank Plans* are useful for students that are already in progress towards their degree completion, while Templates will be most beneficial to new students who have not yet started their academic career at BMCC.

#### Creating a Blank Plan

- 1. Begin by logging into DegreeWorks.
- 2. Enter CUNYfirst ID (EMPLID) number into the Student ID field.
- 3. Select the PLANS link at the top of the page to open the Plan List page.
  - a. Previously created plans will appear in the list. If there are no previous plans for the student, the list will be blank. Create a new plan by selecting *NEW PLAN* in the upper right corner.
  - b. Select BLANK PLAN.

| Health | Create Plan ×                                                                                | ed Name |
|--------|----------------------------------------------------------------------------------------------|---------|
|        | Would you like to create a plan based on a template or would you like to start from scratch? |         |
|        | SELECT TEMPLATE BLANK PLAN                                                                   | NE      |

4. Select a starting term for plan and click submit.

| Select a Starting Term                                            | ×      |
|-------------------------------------------------------------------|--------|
| Please select a term to serve as your starting term for this plan | ~      |
|                                                                   | CANCEL |

| FALL 2022   | • |
|-------------|---|
| SPRING 2023 |   |
| SUMMER 2023 |   |
| FALL 2023   |   |
| SPRING 2024 |   |
| SUMMER 2024 |   |
| FALL 2024   | Ы |
| CREAK 2025  |   |

5. Name the plan by entering text such as "Fall 2022 Advisement on August 22, 2022" in the *Description* box and check off the Active and Locked boxes. Click *SAVE* to open to start creating the plan.

| Edit Plan                                                | ×      |
|----------------------------------------------------------|--------|
| Description *<br>Fall 2022 Advisement on August 22, 2022 |        |
|                                                          | CANCEL |

6. Click the *ADD TERM* button if you wish to create an advisement plan with multiple terms. You can repeat this step for as many terms as you need to create for the plan.

| < >                                |   |  | ADD TERM |
|------------------------------------|---|--|----------|
| FALL 2022<br>ON-TRACK Credits: 0.0 | * |  |          |
| +                                  |   |  |          |

7. After selecting the term(s), you will see them appear next to the initial term.

## Creating a Plan from a Template

A template is the DegreeWorks equivalent of a degree map. Once applied to a student's record, it is adjustable.

Selecting a Template

- 1. Begin by logging into DegreeWorks.
- 2. Enter the CUNYfirst ID (EMPLID) number in the Student ID field.
- 3. Select the PLANS link at the top of the page to open the Plan List page.
  - a. Previously created plans will appear in the list. Create a new plan by selecting *NEW PLAN* in the upper right corner.
  - b. Click SELECT TEMPLATE.

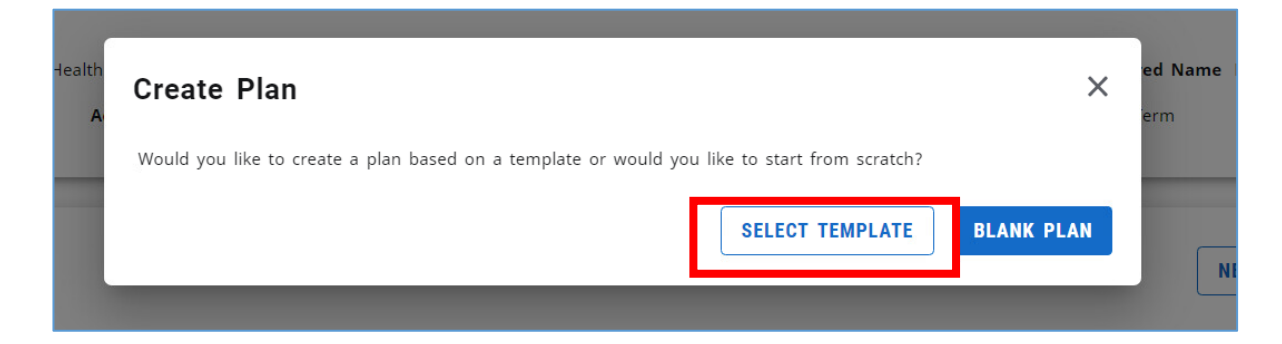

5. Select the term you're advising the student for from the starting term pull-down menu. To find the appropriate template, you can scroll through the list of templates or type the FOMI code associated with the major in the "Search templates" search box (e.g. CRJ). Click the description for the desired template to open the template into a new plan. Please note, you must select the appropriate template (fall start or spring start) based on the start term you've selected from the above pull-down menu. Now that the template has been applied, it is now possible to adjust as needed, following the instructions for "Editing a Plan."

| Create plan from temp          | late    |              |        |                 |                |         | ×          |
|--------------------------------|---------|--------------|--------|-----------------|----------------|---------|------------|
| Select starting term *         |         |              | ~ S    | earch templates |                |         | Q          |
| Description ↑                  | Major   | Catalog year | Degree | Term scheme     | Who            | What    | Modified   |
| ACC 2 Year Plan Fall Start     | ACC-AAS | 2019-2020U   | AAS    | 4SEMSP          | 76922414450156 | DASH    | 7/5/2022   |
| ACC 2 Year Plan Spring Start   | ACC-AAS | 2019-2020U   | AAS    | 4SEMSP          | 76922414450156 | NOT SET | 11/20/2019 |
| ACC 2.5 Year Plan Spring Start | ACC-AAS | 2018-2019U   | AAS    | 5SEMSP          | 37M03006940111 | NOT SET | 12/18/2018 |
| ACC 3 Year Plan Fall Start     | ACC-AAS | 2018-2019U   | AAS    | 6SEMFA          | 37M03006940111 | NOT SET | 12/18/2018 |
| ACC 3 Year Plan Spring Start   | ACC-AAS | 2018-2019U   | AAS    | 6SEMSP          | 37M03006940111 | NOT SET | 12/18/2018 |
|                                |         |              |        |                 |                |         | CANCEL     |

# Editing a Plan

#### Save as Copy

Before you begin editing, please note: Each time a modification is made to a plan, the plan will autosave. If you wish to make modification to a plan but keep the original version saved, click the Save as copy link below the plan header and continue to make the desired changes.

| Fall 2022 Advisement on August 22, 2022 🖉 🛛                                                                                                    |
|----------------------------------------------------------------------------------------------------|
| Degree       Associate in Arts         Level       Undergraduate         Active       Yes       Status       Docked       Tracking Status       OFF-TRACK |
| Last updated: Borowski,Krist on 09/29/2022<br>Audit What-If Delete plan Save as copy Create block                                                         |

Once a plan is created, you may edit using the *drawer* or the *sidebar*.

#### Adding courses using the Drawer

This option will display courses that are still needed for the degree based on courses taken or advised for based on the *current major* in the system.

1. To add a course using the drawer, click the \_\_\_\_\_ button below the term header of which you're advising.

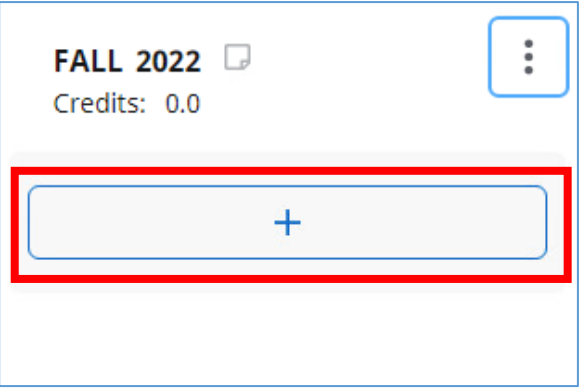

2. As with other aspects of DegreeWorks, this will show all courses needed for degree completion and will not check for prerequisite eligibility. Check off courses you wish to add to the plan and scroll to the bottom of the window and click *ADD TO PLAN*.

| Add requirements to FALL 2022                        |                                      | ×                  |
|------------------------------------------------------|--------------------------------------|--------------------|
| Course BIO 110                                       | Title General Biology                | Credits 4          |
| Observing Children - 1 Course in                     |                                      |                    |
| Course EDU 201                                       | Title Observing Children Development | Credits 4          |
| Schools in Diverse Society - Bilingual - 1 Course in |                                      |                    |
| ourse EDB 202                                        | Title Bilingual Edu In Urban School  | Credits 4          |
| Art in Education I - 1 Course in                     |                                      |                    |
| ourse EDU 203                                        | Title Art in Education               | Credits 3          |
| (MAT 214.5 X) (EDU 203 X) (EDB 202 X)                |                                      | CANCE. ADD TO PLAN |

# Adding courses using the Sidebar

The Sidebar, located on the left side of the plan, can be collapsed and/or expanded, and is the primary mode of adding courses to the advisement plan.

#### Still Needed

1. In addition to the *Drawer*, You can also view *Still Needed* courses for the current degree in the Sidebar. To add a course using the *Still Needed* requirement area on the sidebar, navigate to the left side of the *Plans* page. You can scroll up and down to view requirements still outstanding for degree completion based on currently enrolled/completed courses as well as any courses that are already in the plan. Click the > to navigate to more specific requirements until you reach the course level.

REMINDER: The Still Needed menu will only display requirements that have not been taken or planned for in the *current* major. If you are advising for a change of major, this menu should not be used.

| =                          | $\langle \rangle$      | ADD TE |
|----------------------------|------------------------|--------|
| < Still Needed >           | FALL 2022 Gradite: 0.0 |        |
| Pathways-General Education |                        |        |
| REQUIRED COMMON CORE       | + +                    |        |
| FLEXIBLE COMMON CORE       |                        |        |
| Major in Liberal Arts      |                        |        |
| Intermediate Algebra       |                        |        |
|                            |                        |        |

2. Click the links on the top of the sidebar panel to navigate to previous screens to view other *still needed* courses.

| =                            | $\langle \rangle$       |   |
|------------------------------|-------------------------|---|
| < Still Needed >             | FALL 2022               | : |
| Pathways-General Education   | OFF-TRACK Credits: 4.0  |   |
| All / REQUIRED COMMON CORE / | + +                     |   |
| Reasoning<br>1 Class in      | MAT 150<br>Credits: 4.0 |   |
| MAT 100 Fundament            | WARNING                 |   |
| MAT 104 Math For             | +                       |   |
| MAT 109 Math For R           |                         |   |

3. To add a class to a term, select the class from the *Still Needed* menu on the left and use the drag and drop method to drag the course to the column of the term desired, then 'drop it' into that term.

| =                                          | $\langle \rangle$     |               |
|--------------------------------------------|-----------------------|---------------|
| < Still Needed >                           | FALL 2022 🖓           | SPRING 2023 🕞 |
| Mathematical & Quantitative •<br>Reasoning | ON-TRACK Credits: 0.0 | Credits: 0.0  |
| 1 Class in                                 | +                     | +             |
| MAT 100 Fundament                          | MAT 150 Introductio   |               |
| MAT 104 Math For                           | ~ <u>t</u> e          |               |
| MAT 109 Math For R                         |                       |               |
| MAT 110 Fundament                          |                       |               |
| MAT 150 Introductio                        |                       |               |
| Introduction to Statistics - 4 Credits     |                       |               |

4. Continue adding classes from the *Still Needed* menu until you are satisfied with the plan.

#### Requirements Option

After starting a plan, select the  $\langle$  symbol in the sidebar on the left of the page to navigate to the *Requirements* option. The following options will appear: **Choice, Course, GPA, and Placeholder**. Click the plus + next to the desired requirement option to start created your advisement plan OR drag and drop the requirement into the term desired.

| < Requirements | > |
|----------------|---|
| Choice         | + |
| Course         | + |
| GPA            | + |
| Placeholder    | + |

1. Use the <u>Choice</u> requirement option when the student has an option between two or more classes during a given semester.

| New             | Requirement      |             |        | ×    |
|-----------------|------------------|-------------|--------|------|
| Require<br>Choi | ement type<br>Ce |             |        |      |
| Term            | ן *              |             |        | ~    |
|                 | Critical         |             |        | - 1  |
| Choice          | e requirement    |             |        | Add  |
| 0               | Course           | Q Attribute | ~      | 1    |
|                 |                  |             | CANCEL | SAVE |

- a. Select the term for the courses you plan to advise. If you drag and drop the requirement into the term, the term field will be pre-loaded.
- b. Check off the "Critical" box if the course is essential to complete in that term for the plan.

c. In the "Course" box, enter the first course, separating discipline and number by a space (e.g. "ENG 101") and <u>wait</u> for the course to load below the box. Select the course or press tab on your keyboard once the course populates, then select "Add" in the upper right-hand corner to add another course option.

| Cho | oice | requirement                         |     | _        |              | Add |
|-----|------|-------------------------------------|-----|----------|--------------|-----|
| 0   |      | MAT 150                             | Q   | ttribute | ~            | 创   |
|     |      | MAT 150 Introduction to Statistics  |     |          |              |     |
|     |      | MAT 150.5 Intro Statistics w/ Algeb | ira |          |              |     |
|     |      |                                     |     |          | CLEAR SELECT | ION |

d. Follow the previous step to add another course. Click *SAVE* when you've completed adding all choice options.

| Choic | e requirement              |   |           |   | Add  |
|-------|----------------------------|---|-----------|---|------|
| 0     | MAT 150                    | Q | Attribute | ~ | Ū    |
|       | Add a paired course or lab |   |           |   |      |
| 0     | MAT 161                    | Q | Attribute | ~ | ⑪    |
|       | Add a paired course or lab |   |           |   | •    |
|       |                            |   |           |   | SAVE |

The choice requirement now appears on the plan. The credit amount for choice requirements will not be added or calculated into the term header unless manually added. To add the credits or make other modifications to the advised choice requirement, click the is symbol and click "Edit this requirement."

| FALL 202: Credits: 0.0    |               |
|---------------------------|---------------|
| +                         | Credits       |
| MAT 150 or MAT 161        | Minimum grade |
| Edit this requirement     |               |
| Delete this requirement   |               |
| Reassign this requirement |               |

e. The choice requirement is also the option you would use to advise for a wildcard (@). For example, if a student can take any Health Education course to fulfill a requirement, you can type HED @, then click *SAVE*.

| Choi | ce requirement      |          |           |        | Add  |
|------|---------------------|----------|-----------|--------|------|
| 0    | HED @               | Q        | Attribute | ~      | Û    |
|      | Add a paired course | e or lab |           |        | -    |
|      |                     |          |           | CANCEL | SAVE |

f. If there are courses that are co-requisites, you can use this option to advise the student for both classes. Select "Add a paired course or lab" to add co-requisite classes to the plan.

| Choi | ce requirement             |   |           |   | Add |
|------|----------------------------|---|-----------|---|-----|
| 0    | AST 108                    | ٩ | Attribute | ~ | Ē   |
|      | Add a paired course or lab |   |           |   |     |
| 0    | BIO 108                    | Q | Attribute | ~ | Û   |
|      | and                        |   |           |   |     |
|      | BIO 109                    | Q | Attribute | ~ |     |
|      |                            |   |           |   | _   |

After all options are added, click *SAVE* and the plan will result as shown below.

| FALL 2022Image: Credits:OFF-TRACKCredits:0.0      | : |
|---------------------------------------------------|---|
| +                                                 |   |
| (BIO 108 and BIO 109) or (AST<br>108 and AST 109) | : |
| WARNING                                           | P |

Again, add the minimum credits needed to fulfill this requirement by clicking the three dots in the upper right-hand corner of the choice requirement.

2. Use the <u>Course</u> requirement option in the sidebar if you prefer to type in the exact course number rather than using the *Still Needed* option in the sidebar or drawer. Type the course (e.g. MAT 150) and wait for the course to load before selecting the course or hitting tab on the keyboard. Click *SAVE* to add the course to the plan. The credits will automatically populate in the credits box using this option.

| New Requirement                       | ×      |
|---------------------------------------|--------|
| Requirement type<br>Course            |        |
| Term *<br>SPRING 2023                 | ~      |
|                                       |        |
| MAT 150                               | ٩      |
| MAT 150 Introduction to Statistics    |        |
| MAT 150.5 Intro Statistics w/ Algebra |        |
|                                       | CANCEL |

3. Use the <u>GPA</u> requirement option to advise students for a minimum cumulative GPA. This may be recommended for students who are on academic probation and need a minimum GPA of 2.0 or for students who are part of a scholarship program that may require a higher GPA to maintain their status in the program.

| New Requirement                            | ×      |
|--------------------------------------------|--------|
| Requirement type<br>GPA                    |        |
| Term *<br>FALL 2022                        | ~      |
| Critical                                   |        |
| GPA type *<br>Overall GPA - Student System |        |
| Minimum GPA *<br>2.0                       |        |
|                                            | CANCEL |

4. The <u>Placeholder</u> requirement is used in a template to indicate a general education category that needs to be fulfilled. These should not be used when creating plans, if possible, because credits will not be calculated in the plans, the course/placeholder will not appear on the audit, and cannot be pulled into Schedule Builder, as no specific course is being advised.

| Requirement type<br>Placeholder                                                                                                    |
|----------------------------------------------------------------------------------------------------|
| Term * FALL 2022                                                                                                    |
| Placeholder *                                                                                                    |
| Value *                                                                                                    |
| CANCEL                                                                                                    |
| New Requirement ×                                                                                                    |
|                                                                                                    |
| Requirement type Placeholder                                                                                                    |
| Requirement type<br>Placeholder<br>Comment                                                                                                    |
| Requirement type Placeholder Comment Creative Expression                                                                                                    |
| Requirement type         Placeholder         Comment         Creative Expression         Individual & Society                                                                                                    |
| Requirement type         Placeholder         Comment         Creative Expression         Individual & Society         Life & Physical Sciences                                                                                                    |
| Requirement type         Placeholder         Comment         Creative Expression         Individual & Society         Life & Physical Sciences         Mathematical & Quantitative Reasoning                                                                 |
| Requirement type         Placeholder         Comment         Creative Expression         Individual & Society         Life & Physical Sciences         Mathematical & Quantitative Reasoning         Scientific World                                        |
| Requirement type         Placeholder         Comment         Creative Expression         Individual & Society         Life & Physical Sciences         Mathematical & Quantitative Reasoning         Scientific World         US Experience in its Diversity |

## Moving a course to a different term

To move a course between two different terms, it must already be part of the plan.

- 1. Select the course from the current term.
- 2. Drag and drop it into the desired term
  - a. NOTE: The term must already exist in the plan. If it does not, refer to instructions in the *Creating a Blank Plan* section of the manual to add a term.

#### Deleting a course

To delete a course from a term:

1. Click the three dots in the upper right-hand corner of the course and select "Delete this requirement."

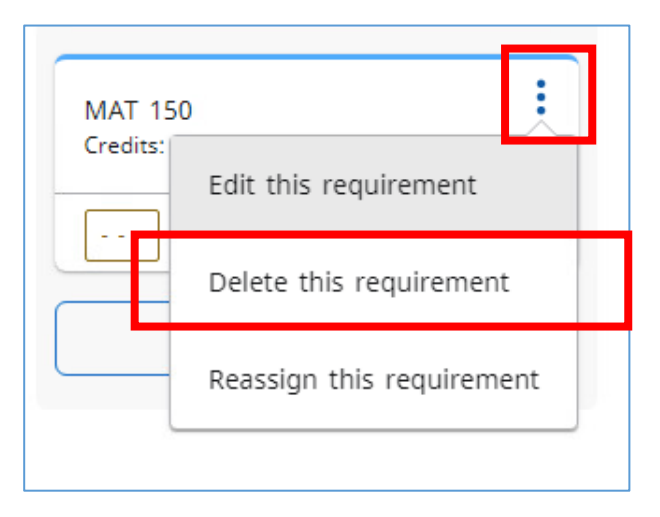

2. You will get a pop-up asking if you wish to permanently delete the requirement, click the DELETE REQUIREMENT button to remove the course from the plan.

| Delete Requirement                                            |                     | ×        |
|---------------------------------------------------------------|---------------------|----------|
| Are you sure you want to permanently delete this requirement? |                     |          |
|                                                               | CA ICEL DELETE REQU | JIREMENT |

## Deleting a term

To delete a term:

1. Click the three dots in the upper right-hand corner of the term and select "Delete this term".

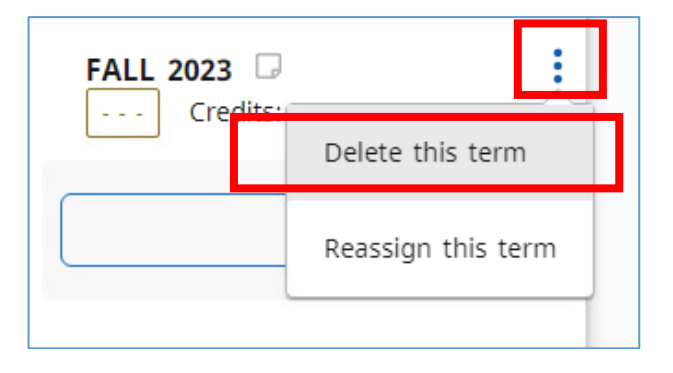

2. You will get a pop-up asking if you wish to permanently delete the term, click the DELETE TERM button to remove the term from the plan.

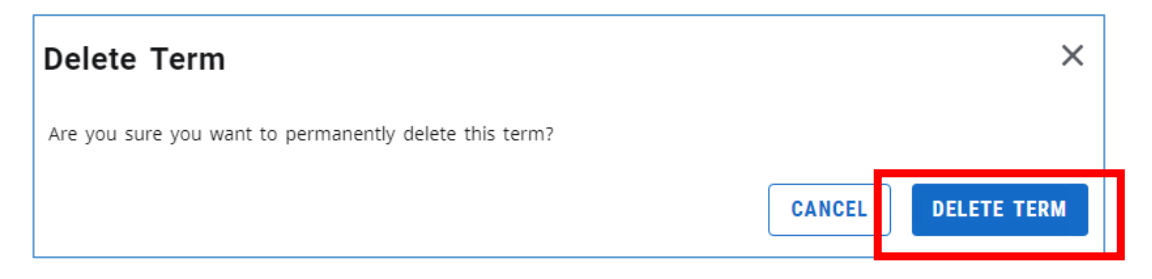

#### Reassigning a term

1. Click the three dots in the upper right-hand corner of the term and select "Reassign this term".

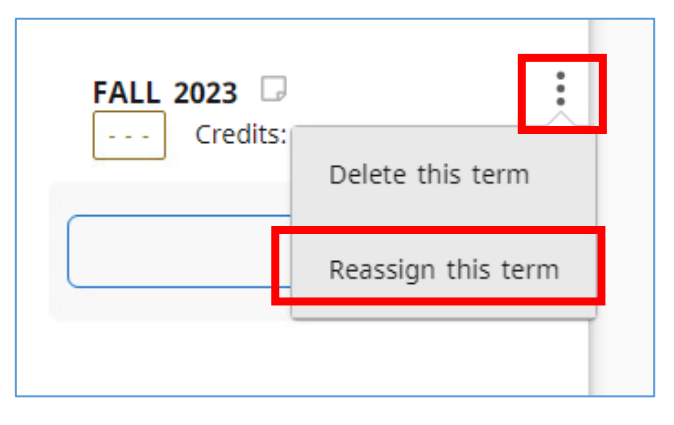

2. Select the desired term from the pull-down menu and click REASSIGN.

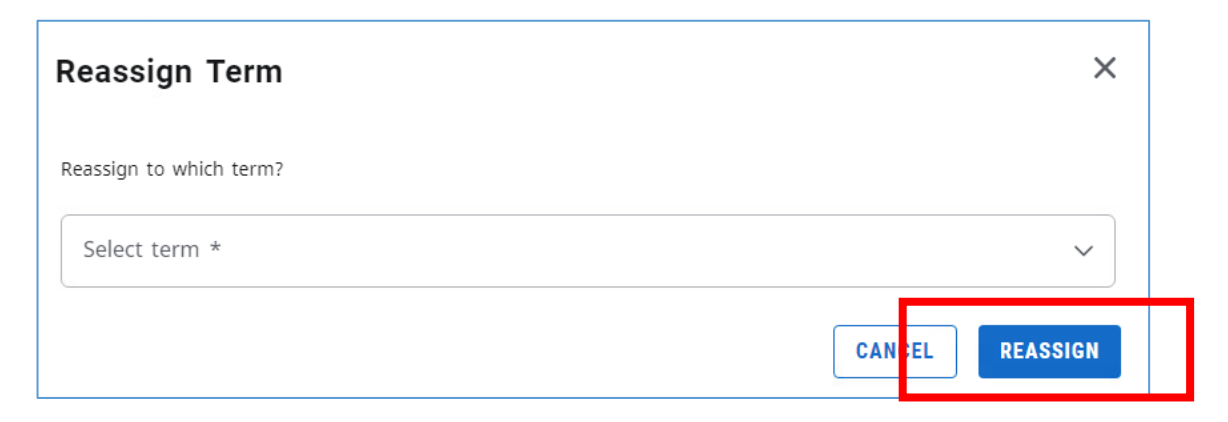

### Creating Notes

Notes can be added on the plan, term, and/or course requirement level. To create a note, click on the paper symbol  $\square$  on the right side of the plan, term, or course.

| Fall 2022 Advisement or                                                                                 | n August 22, 2022 🖉 🗔                               |
|----------------------------------------------------------------------------------------------------|-----------------------------------------------------|
| <b>Degree</b> Associate in Arts<br><b>Level</b> Undergraduate<br>Active Yes Status Locked <b>Tracki</b> | ng Status OFF-TRACK                                 |
| Last updated: Borowski,Krist on 10/11/2022<br>Audit What-If Delete plan Save as                         | copy Create block                                   |
|                                                                                                    | < >                                                 |
| < Still Needed > MAI 100 Fundamentals of                                                                | FALL 2022    OFF-TRACK    Credits:    0.0           |
| MAT 104 Math For Health                                                                                 | +                                                   |
| MAT 109 Math For Resp T<br>MAT 110 Fundamentals of                                                      | (BIO 108 and BIO 109) or (AST :<br>108 and AST 109) |
| MAT 150 Introduction to S                                                                               | WARNING Course requirement                          |

Click ADD A NEW NOTE, type your note, then click SAVE NOTE.

| Plan notes          | ×              |
|---------------------|----------------|
| There are no notes. |                |
|                     | ADD A NEW NOTE |

If a note has been created, the note icon will now be blue like this:  $\Box$ 

# Additional links

Audit

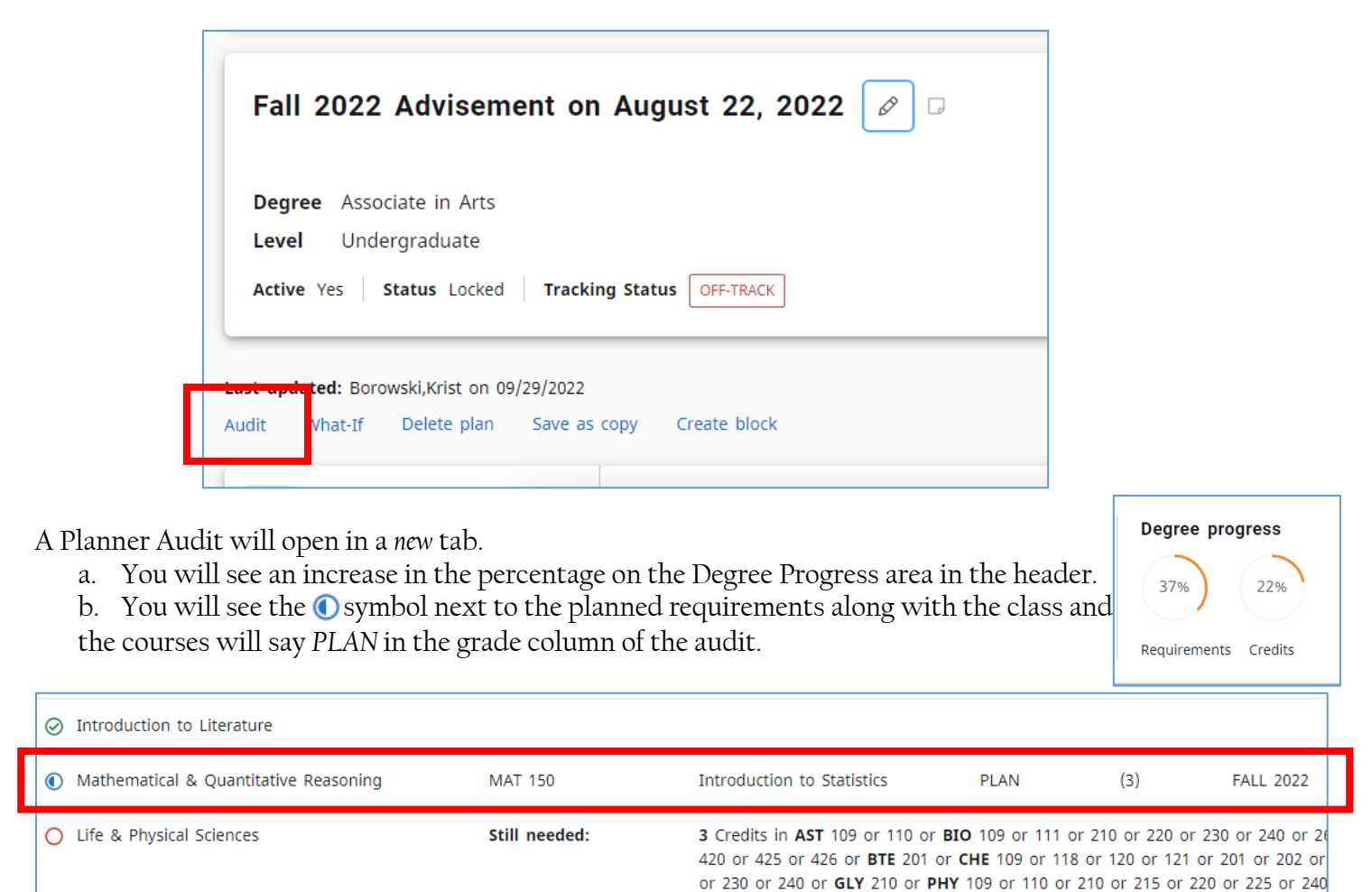

400 or SCI 120 or 121 or 140 or 430

To see how the planned classes will fulfill the remaining requirements, click the *Audit* link in the under the plan header.

Close the tab or click on the previous tab to go back to the editable plan.

#### What-If

To see how the planned classes will fulfill requirements for a different major, click the *What-If* link below the plan header.

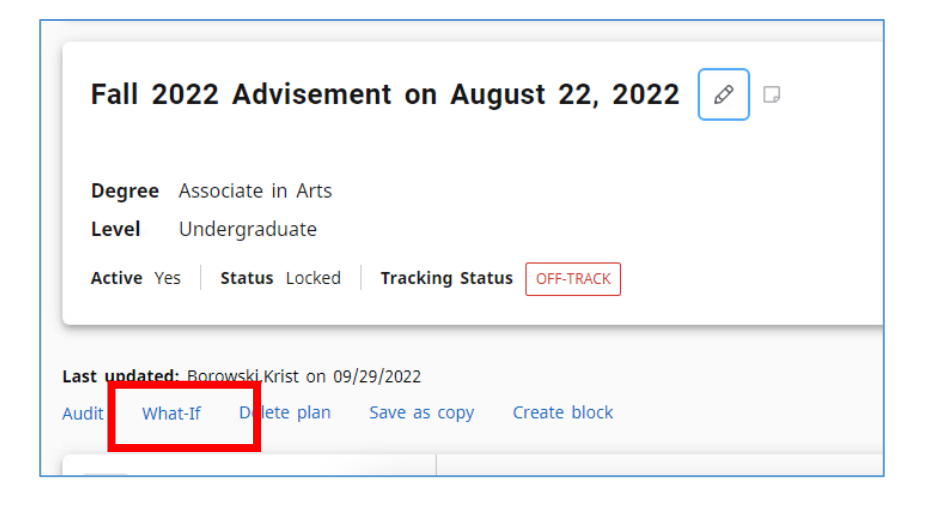

Like the Audit feature, a What-If Planner Audit will open in a new tab.

a. You should see an increase in the percentage on the Degree Progress area in the header.

b. You will see the **()** symbol next to the planned requirements along with the class and the courses will say *PLAN* in the grade column of the audit.

#### Delete plan

If you wish to delete a plan you've created, you may do so from the plans page or from within the plan. If you have the plan open, click the *Delete plan* link below the plan header.

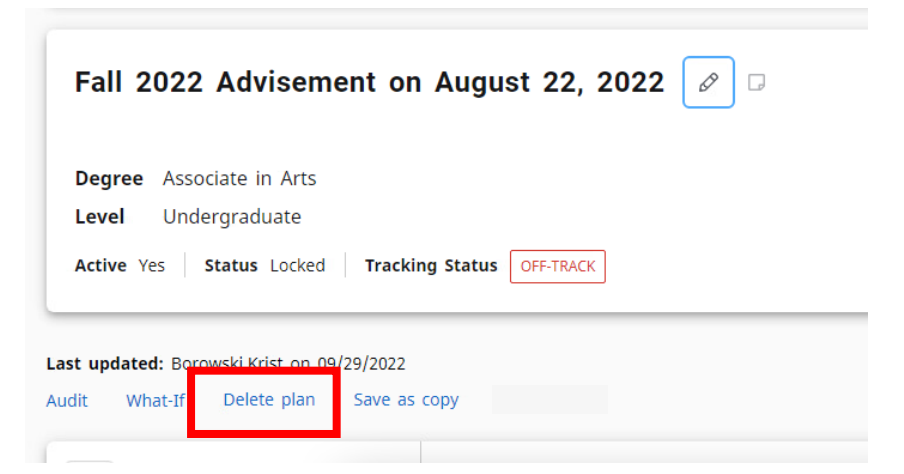

You will get a pop-up to confirming you'd like to permanently delete this plan. Click DELETE PLAN.

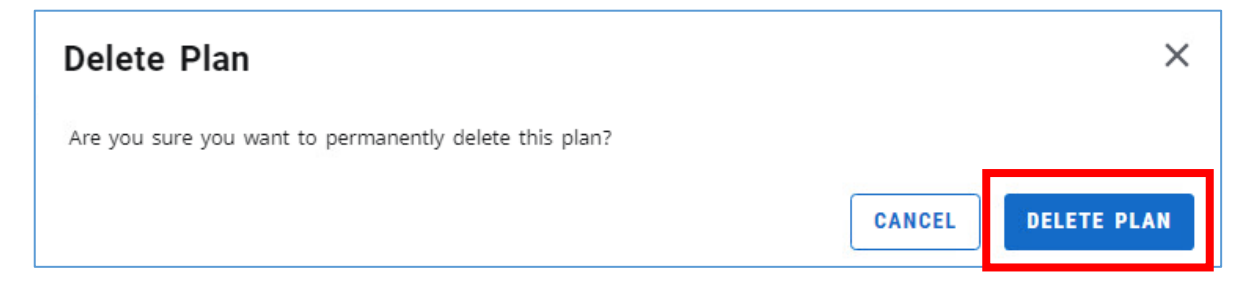

To delete a plan from the *Plan List*, click the trash can in the row of the plan you wish to delete.

| Plan List   |        |                       |                |        |       | 1          | IEW PLAN |
|-------------|--------|-----------------------|----------------|--------|-------|------------|----------|
| Description | Active | Modified $\downarrow$ | Who            | Degree | Level | Status     |          |
| test        | No     | 10/14/2022            | Borowski,Krist | AA     | U     | Not locked | Û        |

You will get a pop-up to confirming you'd like to permanently delete this plan. Click DELETE PLAN.

**NOTE**: Be careful when using this screen when deleting plans and DO NOT delete a plan created by someone else.

# **Tracking Features**

In the SEP, you can identify courses that are critical to a student's degree completion.

## Critical Indicator

When editing a requirement, the "Critical" indicator box should be used to mark which courses are most important for a student to take in each semester. Oftentimes, the courses marked critical will be courses that are prerequisites for future courses and those necessary for a student to graduate in a timely manner.

| Edit Requirement        | × |
|-------------------------|---|
|                         |   |
| Requirement type Course |   |
| ✓ Critical              |   |
| SOC 100                 | Q |
| Credits                 |   |

There will now be a ① symbol on the course and the plan will now display tracking on the term and course level if the plan is active and locked.

| FALL 2022       OFF-TRACK       Credits:       6.0 | : |
|----------------------------------------------------|---|
| +                                                  |   |
| CRJ 101<br>Credits: 3.0                            | : |
| OFF-TRACK                                          |   |
| SOC 100<br>Credits: 3.0                            | : |
| OFF-TRACK                                          |   |
| +                                                  |   |

## On-Track

A course will display as On-Track if it was marked critical and the student has registered for/completed the course.

## Off-Track

A course will display as Off-Track if it was marked critical and the student has not registered for/completed the course.

## Warning

A warning will display for a course when it is included in a plan, but was not marked critical, and the student has not registered for the course.

# Printing/Saving Plans

To print or save a plan as a PDF, click the printer icon in the top right-hand corner of the *Plans* page. The printable/savable version will open in another tab. Notes created on a plan will NOT display on a PDF or printable version of the plan. Click the printer icon again to print/save as PDF.